Cómo crear una cuenta de Parques y Recreación de la Ciudad de Plymouth

1. Ir a este sitio web Plymouthmn.gov/recreation

## 2. hacer clic en Registro en línea

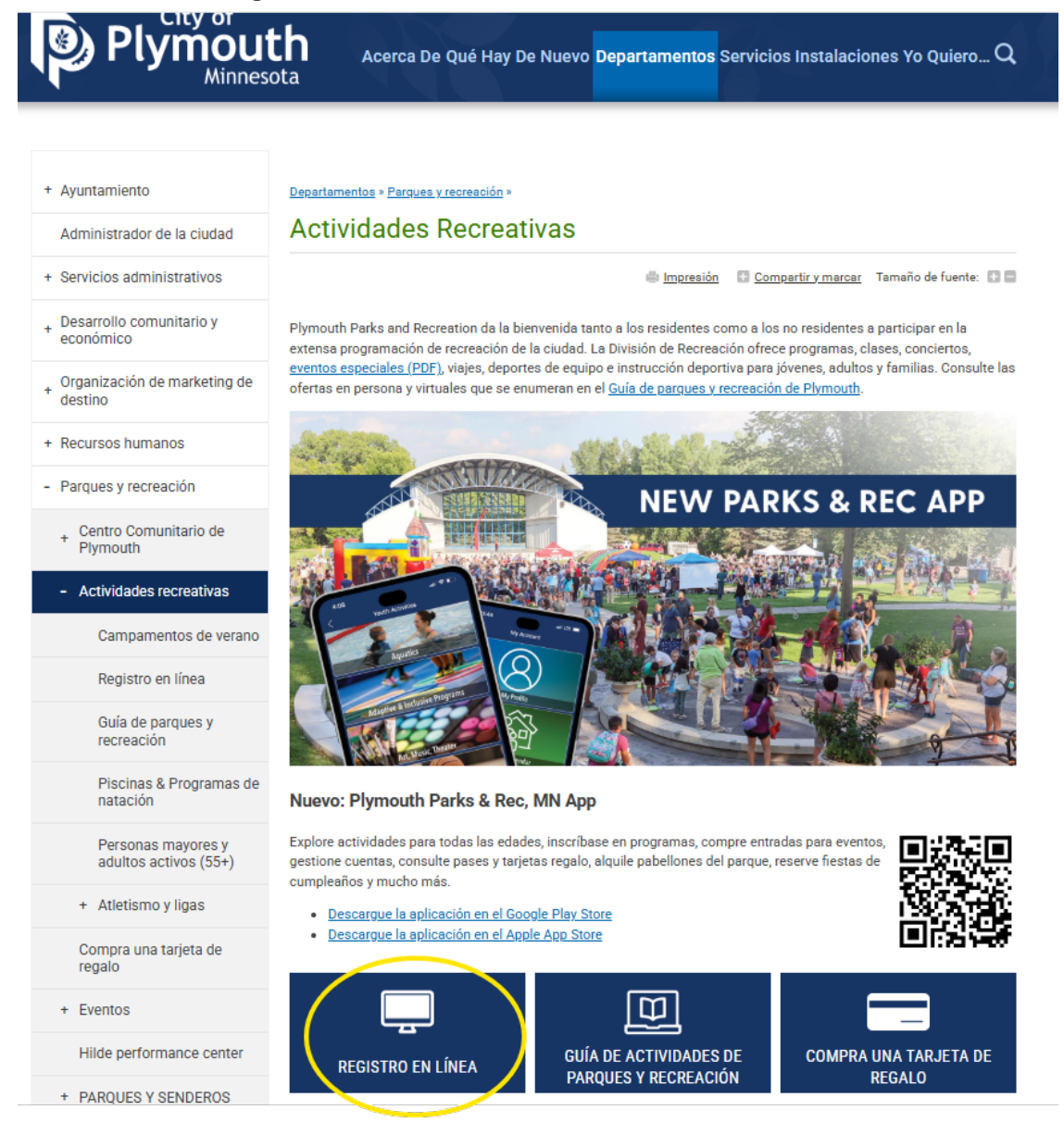

3. En la nueva página web, haga clic en "Iniciar sesión / Registrarse (Sign in / Register)" en la esquina derecha de la página.

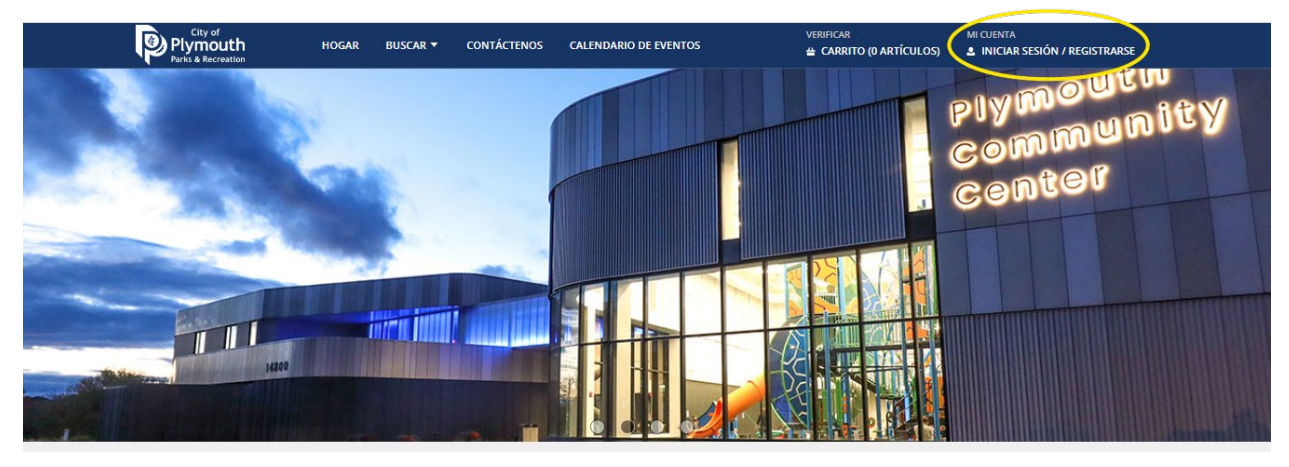

4. Para crear una nueva cuenta, haga clic en "Registrarse ahora (Sign Up Now)"

| Plymouth<br>Parks & Recreation | HOGAR | BUSCAR 🔻 | CONTÁCTENOS         | CALENDARIO DE EVENTOS                                         | VERIFICAR<br>🖀 CARRITO (0 | ARTÍCULOS) | MI CUENTA<br>INICIAR SESIÓN / REGISTRARSE |  |
|--------------------------------|-------|----------|---------------------|---------------------------------------------------------------|---------------------------|------------|-------------------------------------------|--|
|                                |       | Acces    | D                   |                                                               |                           |            |                                           |  |
|                                |       | Inicio d | e sesión en WebTr   | ac                                                            |                           |            |                                           |  |
|                                |       | Nombre   | ede usuario *       |                                                               |                           |            |                                           |  |
|                                |       | Contras  | eña *               |                                                               |                           |            |                                           |  |
|                                |       | Este ca  | mpo es obligatorio. |                                                               |                           |            |                                           |  |
|                                |       |          |                     | Acceso                                                        |                           |            |                                           |  |
|                                |       |          |                     | ¿Olvidó su nombre de usuario?<br>¿Has olvidado tu contraseña? |                           |            |                                           |  |
|                                |       |          |                     | ¿No tienes cuenta? Registrate aho                             | ra                        |            |                                           |  |

5. Crea tu nombre de usuario y contraseña para iniciar sesión y luego completa todos los campos con tu información incluyendo tu nombre, información de contacto y dirección.

| Plymouth<br>Parks & Recreation               | HOGAR          | BUSCAR 🔻        | CONTÁCTENOS      | CALENDARIO DE EVENTOS        | VERIFICAR MI CU<br>CARRITO (0 ARTÍCULOS) LIN | ENTA<br>ICIAR SESIÓN / REGISTRARSE |
|----------------------------------------------|----------------|-----------------|------------------|------------------------------|----------------------------------------------|------------------------------------|
| Crear un nuevo hoរ្                          | gar            |                 |                  |                              |                                              |                                    |
| <ul> <li>Información de nueva cue</li> </ul> | enta           |                 |                  |                              |                                              |                                    |
| lniciar sesión (hasta 50 caracte             | eres) *        |                 |                  |                              |                                              |                                    |
| Contraseña (hasta 50 caracter                | es) *          |                 |                  |                              |                                              |                                    |
|                                              |                |                 |                  |                              |                                              |                                    |
| Vuelva a escribir para confirma              | ar             |                 |                  |                              |                                              |                                    |
| ▲ Información de contacto                    | del adulto pri | ncipal del hoga | ır               |                              |                                              |                                    |
| Nombre de pila *                             |                |                 | Apellido *       |                              | Categoría                                    |                                    |
| Marc ac pilo                                 |                |                 | , ipenido        |                              | No residente                                 | •                                  |
| Dirección Línea 1 *                          |                |                 | Línea de direcc  | ión 2                        | Género                                       |                                    |
|                                              |                |                 |                  |                              | Seleccione un género                         | •                                  |
| Ciudad *                                     |                |                 | Estado *         |                              | Código postal *                              |                                    |
| Plymouth                                     |                |                 | Minnesota        |                              | •                                            |                                    |
| Teléfono #1 *                                |                |                 | Extensión telef  | ónica n.º 1                  | Teléfono #1 Tipo *                           |                                    |
| (763)-                                       |                |                 |                  |                              | Seleccione un tipo de teléfono               | •                                  |
| Teléfono #2                                  |                |                 | Extensión del te | eléfono n.º 2                | Teléfono #2 Tipo                             |                                    |
| (763)-                                       |                |                 |                  |                              | Seleccione un tipo de teléfono               | •                                  |
| Correo electrónico #1 *                      |                |                 | Confirmar corre  | eo electrónico *             | Cumpleaños (el adulto principal debe<br>*    | tener al menos 18 años)            |
|                                              |                |                 |                  |                              |                                              | 隹                                  |
| ATENCIÓN:                                    |                |                 |                  |                              |                                              |                                    |
| AGREGUE A TODOS L                            | OS MIEMBR      | OS DE LA FAMI   | LIA HACIENDO CI  | LIC EN EL BOTÓN "AGREGAR MIE | MBRO ADICIONAL" A CONTINUACIÓN.              |                                    |

6. Agregue a todos los miembros de la familia que viven con usted haciendo clic en "Agregar miembro adicional" en la parte inferior de la página

|                                                                                                    |                                                                                         | Seleccione un género 🔻                                            |
|----------------------------------------------------------------------------------------------------|-----------------------------------------------------------------------------------------|-------------------------------------------------------------------|
| Ciudad *                                                                                                    | Estado *                                                                                | Código postal *                                                   |
| Plymouth                                                                                                    | Minnesota 🗸                                                                             |                                                                   |
| Teléfono #1 *                                                                                                    | Extensión telefónica n.º 1                                                              | Teléfono #1 Tipo  *                                               |
| (763)-                                                                                                    |                                                                                         | Seleccione un tipo de teléfono 🔻                                  |
| Teléfono #2                                                                                                    | Extensión del teléfono n.º 2                                                            | Teléfono #2 Tipo                                                  |
| (763)-                                                                                                    |                                                                                         | Seleccione un tipo de teléfono 🔻                                  |
| Correo electrónico #1 *                                                                                          | Confirmar correo electrónico *                                                          | Cumpleaños (el adulto principal debe tener al menos 18 años)<br>* |
|                                                                                                    |                                                                                         | 臣                                                                 |
| <ul> <li>Miembro adicional de la familia</li> <li>Contactos de emergencia</li> </ul>                             |                                                                                         |                                                                   |
| I'm not a robot                                                                                                  |                                                                                         |                                                                   |
| Ahorrar Agregar miembro adicional Agregar nuev<br>ATENCIÓN<br>Agregue a todos los miembros adicionales de la far | o contacto de emergencia<br>nilia haciendo clic en "Agregar miembro adicional". No podr | á agregarlos usted mismo después de guardar.                      |
| LA ACTIVACIÓN PUEDE TARDAR 48 HORAS.                                                                             |                                                                                         |                                                                   |

7. Ingrese su nombre y fecha de nacimiento en la pestaña "Miembro adicional de la familia". Repita los pasos 6 y 7 para cada miembro adicional de la familia.

| ombre de pila * | Apellido *               | Cumpleaños *           |
|-----------------|--------------------------|------------------------|
|                 |                          | Ē                      |
| énero           | Correo electrónico n.º 1 | Eliminar nuevo miembro |

8. Cuando haya agregado a todos los miembros de su familia, marque la casilla reCAPTCHA y haga clic en "Ahorrar".

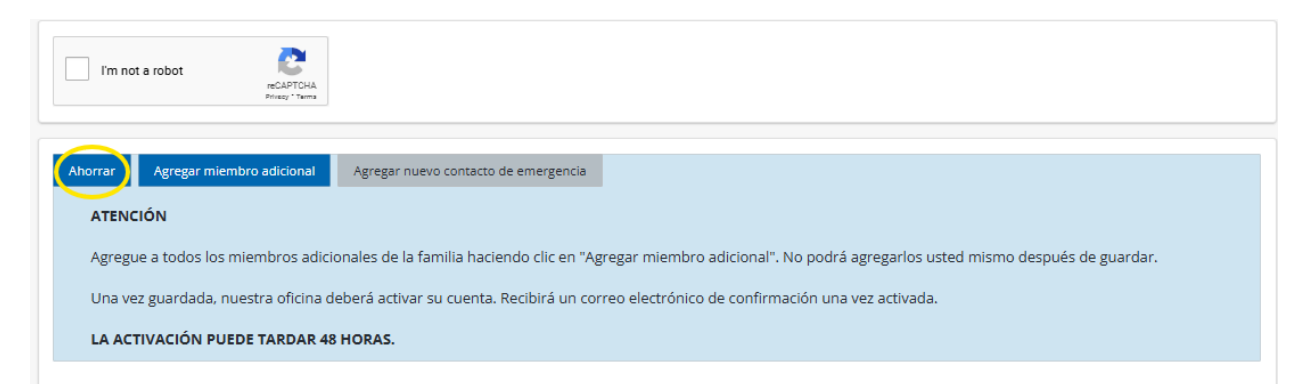

9. La aprobación de su cuenta puede tardar hasta dos días hábiles. Esté atento a su correo electrónico para recibir una notificación que verifique su dirección de correo electrónico y le permita acceder a su cuenta en línea aprobada.